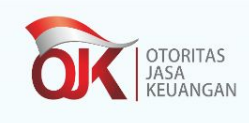

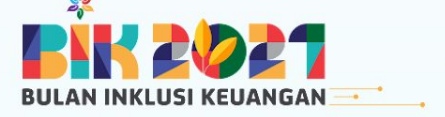

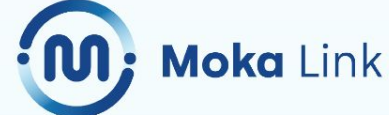

## Manajemen Keuangan Optimal Demi Keuntungan Bisnis Maksimal

#### Apa yang akan Anda pelajari?

- Tips dan trik mengelola keuangan UMKM
- Alternatif pendanaan UMKM dari pemerintah
- Manajemen dan monitoring bahan baku untuk memaksimalkan keuntungan

Kinanti Mustika Sari Commerce Enablement Moka Reni K. Ashuri Certified Financial Planner & Business Coach

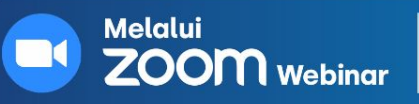

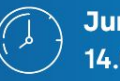

Jumat, 22 Oktober 2021 14.00 - Selesai

kan hadiah 🙃 gopay senilai ratusan ribu rupiah

a.... angganan fitur Moka selama 3 bulan. Gratis!!

## Pembicara 2

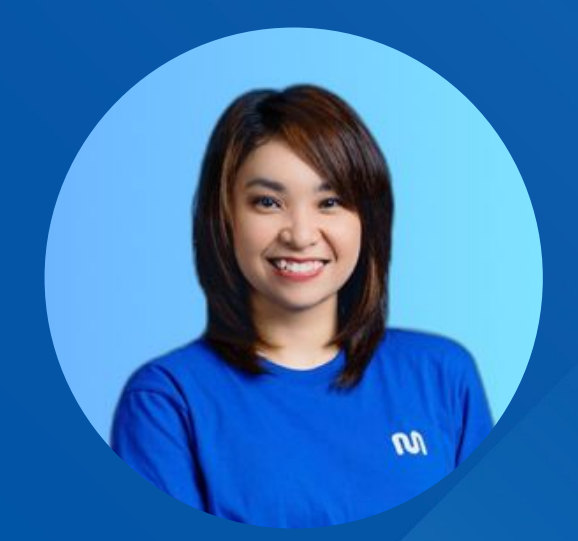

## Kinanti Mustika Sari Commerce Enablement, Moka

Manajemen Bahan Baku untuk Keuntungan Bisnis Maksimal

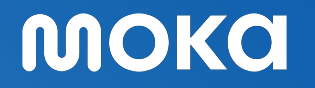

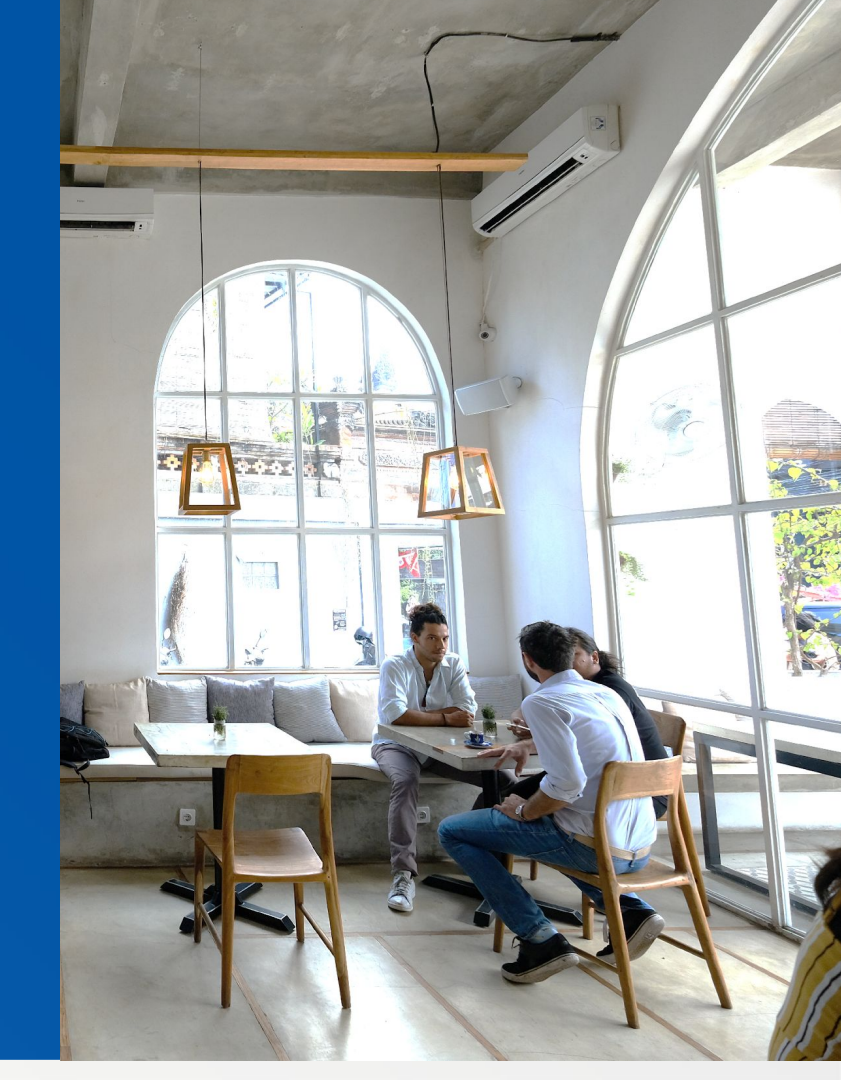

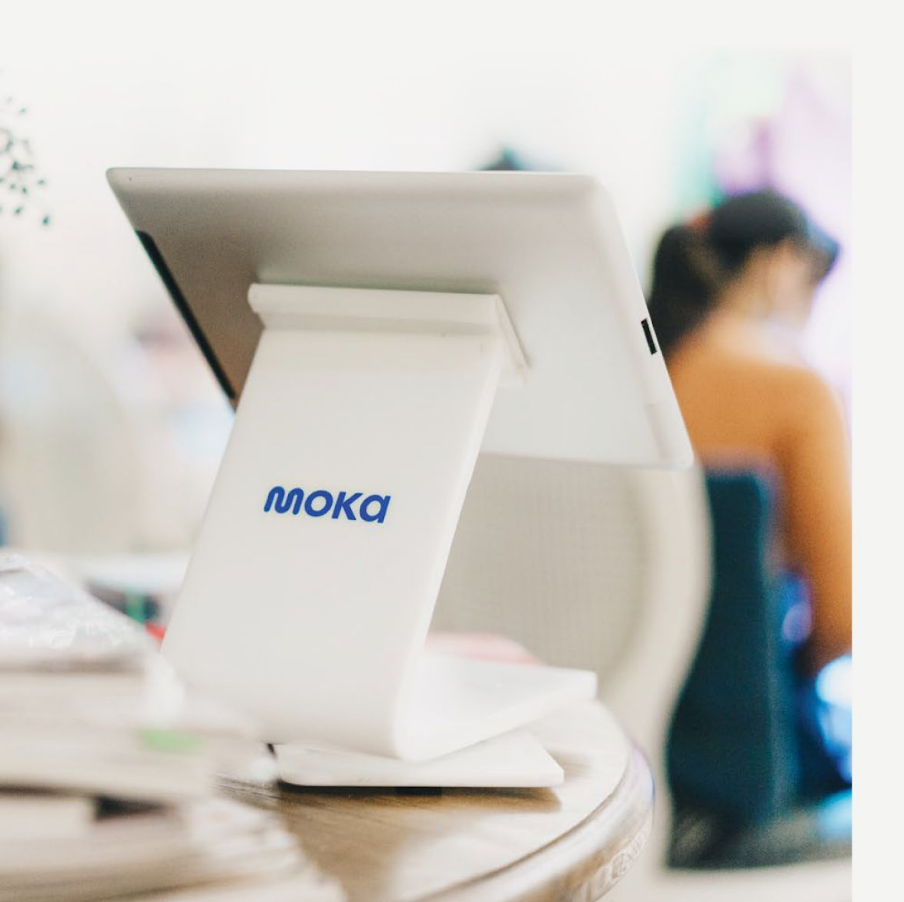

# 1

# Mengenali Resiko dan Solusi Manajemen Bahan Baku

## Bagaimana Manajamen Bahan Baku dapat Mengurangi **Resiko Kerugian dan Memaksimalkan Keuntungan?**

#### Resiko Bahan Baku

#### #1 Overstock

Disebabkan tidak memiliki proyeksi belanja bahan baku atau salah proyeksi belanja bahan baku.

#### #2 Boros Bahan Baku

Karyawan tidak tidak mengikuti SOP penyajian sehingga terjadi pemborosan bahan baku, terutama untuk produk yang CoGS nya tinggi dan perlu ditimbang.

#### #3 Bahan Baku Hilang

Penyebabnya karena adanya pihak yang tidak bertanggung jawab baik dari internal (karyawan) atau external (vendor). Serta lemahnya SOP dan lemahnya pengawasan.

#### Solusi:

- membuat proyeksi belanja mingguan & evaluasi rutin
- Inventory management terencana & kontrol dengan ketat

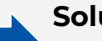

#### Solusi:

Single packaging & SOP penyajian

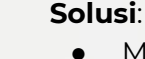

- Membuat sistem yang kuat dan real time (inventory, control, SOP, reward & punishment)
- Kontrak kerja yang tegas terkait pencurian dan sejenisnya
- Perusahaan juga harus berlaku adil dan memberikan • hak karyawan

## Solusi Moka untuk Manajemen Stok dan Bahan Baku

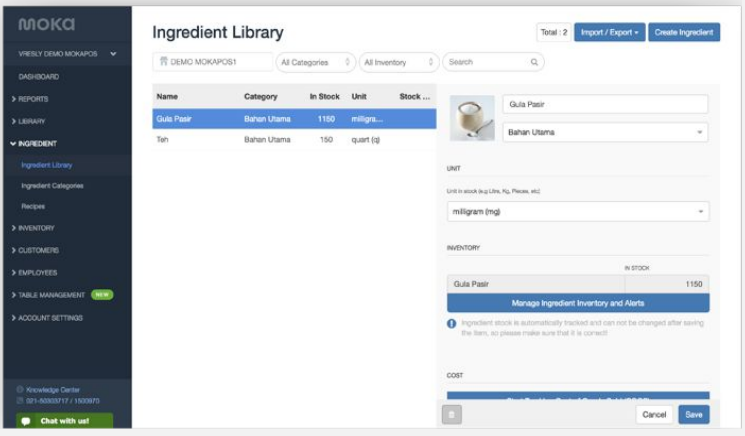

## Kelola stok dan bahan baku dengan mudah

Buat List Bahan Baku dan Masukan Resep dengan Menu yang di jual. Ketahui jumlah stok yang akan habis dan dengan mudah list daftar belanja dan bisa membuat Purchase Order.

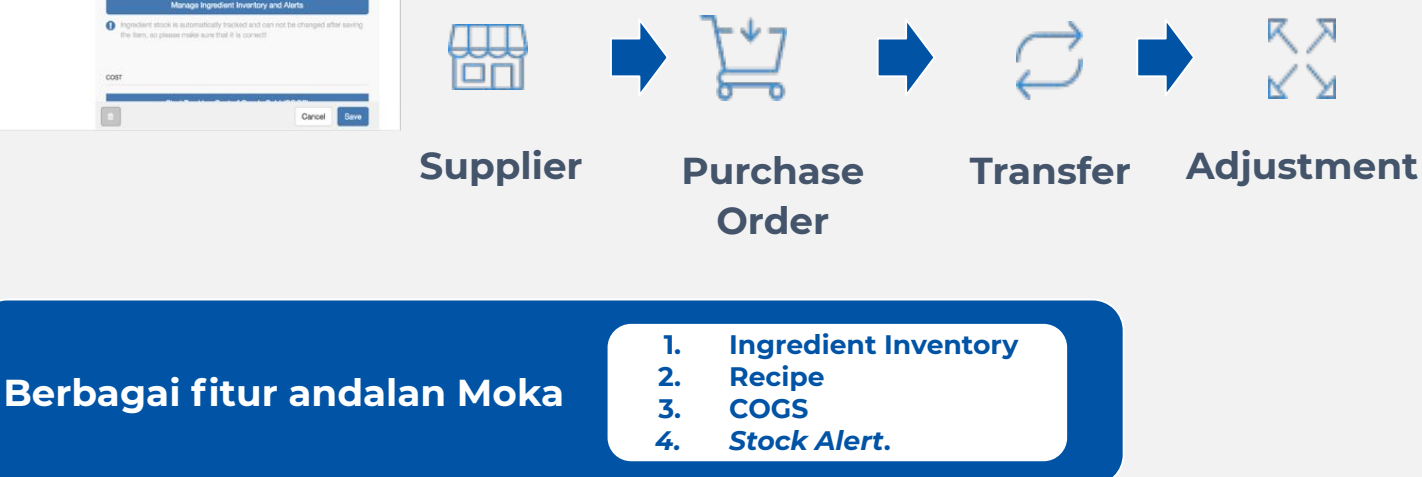

## Pantau stok barang yang keluar dan masuk dengan leluasa

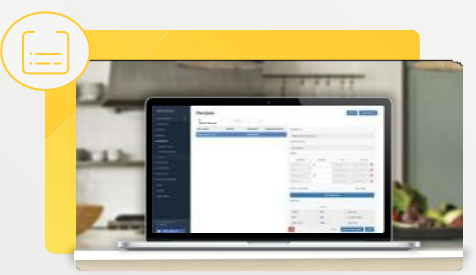

**Ingredient Inventory** 

Kenali stok bahan baku dan histori pesanan ke supplier. Tentukan waktu *restock* dan harga dasarnya.

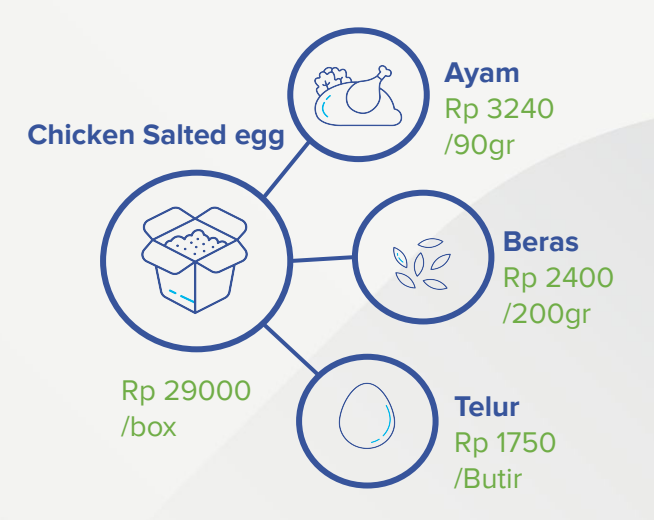

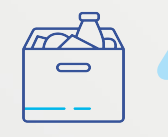

Bahan baku yang terdata dengan baik bisa membantu menentukan COGS dan mengurangi biaya tidak perlu untuk bahan baku.

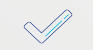

Hitung margin produk lebih mudah.

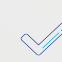

Informasi stok bahan baku otomatis terupdate setiap ada produk yang terjual.

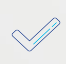

Belanja bahan baku jadi lebih mudah karena stock terpantau.

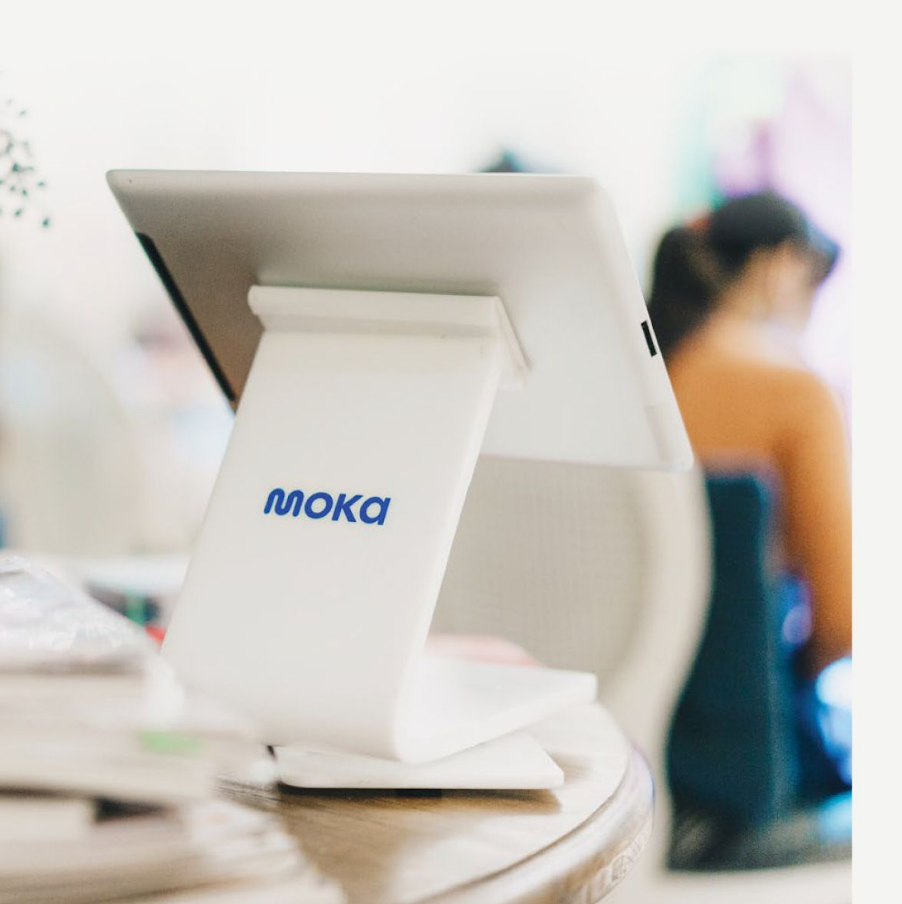

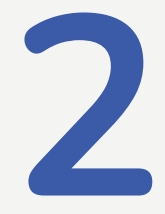

# Manfaat Moka Menurut Mereka

## Menggali Inspirasi Dari Chacha Burgo (Bubur Goreng)

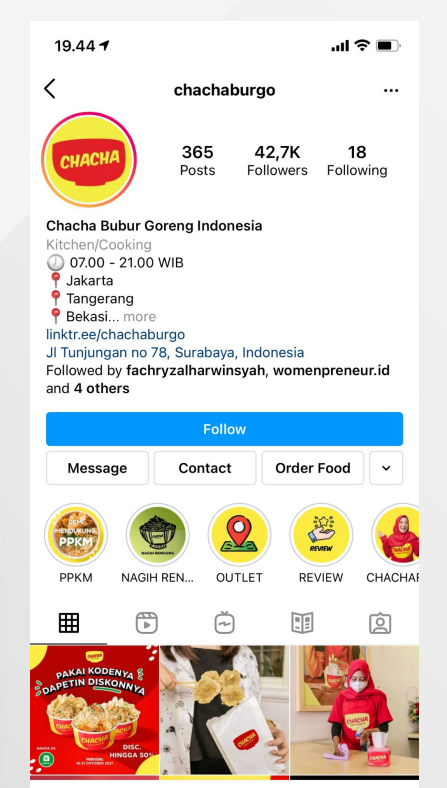

Q

F

ര

ഹ

0

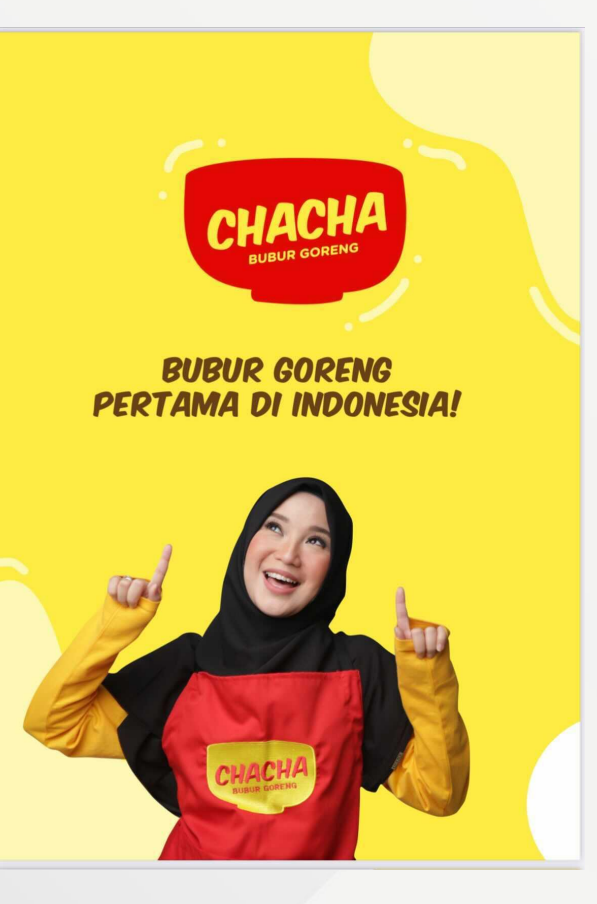

## **Profil Chacha Burgo**

- Pemilik: Chacha Fredericha
- Tanggal bergabung: Desember 2019.
- Lokasi Outlet: 10 Kota
- Total outlet : 40 Outlet

Tujuan menggunakan Moka yaitu untuk men-supply bahan baku dari pusat ke mitra.

Dalam praktiknya, fitur Moka yang diandalkan adalah **Stock alert**, untuk melakukan restock dengan efisien

## Bagaimana Moka Membantu Kebab Turki Baba Rafi Berkembang?

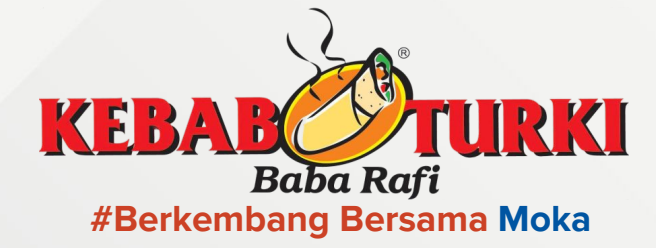

Rata-rata *Revenue Growth* diatas 20% Top Merchant dengan rata-rata revenue di atas 100 Juta per bulan

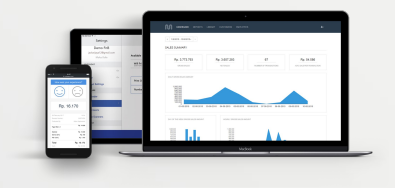

### **Data Driven**

"Rekap data yang lengkap memberi insight perkembangan bisnis dari mitra kita setiap saat, karena suksesnya Babarafi adalah mengikuti suksesnya franchise"

- Eko Pujianto, Baba Rafi

| Summary                 |              |           |               |       |       |           | Equil  |
|-------------------------|--------------|-----------|---------------|-------|-------|-----------|--------|
| E Main-081              |              |           | Ben Library # |       |       |           |        |
|                         |              |           |               |       |       |           |        |
| Name - Markett          | Calegory     | Baytering | Rethractive   | Salar | Randa | Advantant | Anding |
| Beating Contex          | Cartes       | -         |               |       |       |           |        |
| Owen Daughts            | diam'r.      |           |               |       |       |           |        |
| Datas harane            | Sociation    | 20        |               |       |       |           |        |
| Charge frame            | Dates        | -         |               |       |       |           |        |
| (number (sept           | Seets        |           |               | -4    |       |           | 11     |
| Chan & Nachon           | 5494         | 20        | 4             |       |       |           |        |
| Overse here             | Denate       | -         |               |       |       |           |        |
| Owner1                  | Cartes       |           |               | -10   |       |           |        |
| Owing .                 | Carthe       | -         |               |       |       |           | 24     |
| Owied 1                 | Carlos       | 10        |               |       |       |           |        |
| Out the Sense           | Resolution . | -         |               |       |       |           |        |
| Party Republica         | Speciation . | -         |               |       |       |           |        |
| Pagene Dens             | D            | -         |               |       |       |           |        |
| Marian Para             | Socialize .  |           |               |       |       |           |        |
| And and a second second |              |           |               |       |       |           |        |

#### **Inventory Data dan Update Stok**

"Moka menghimpun data penjualan setiap harinya. Data penjualan dan inventori sangat penting untuk ekosistem Baba Rafi untuk menyusun prediksi bahan baku yang harus kita sediakan di pusat"

Eko Pujianto, Baba Rafi

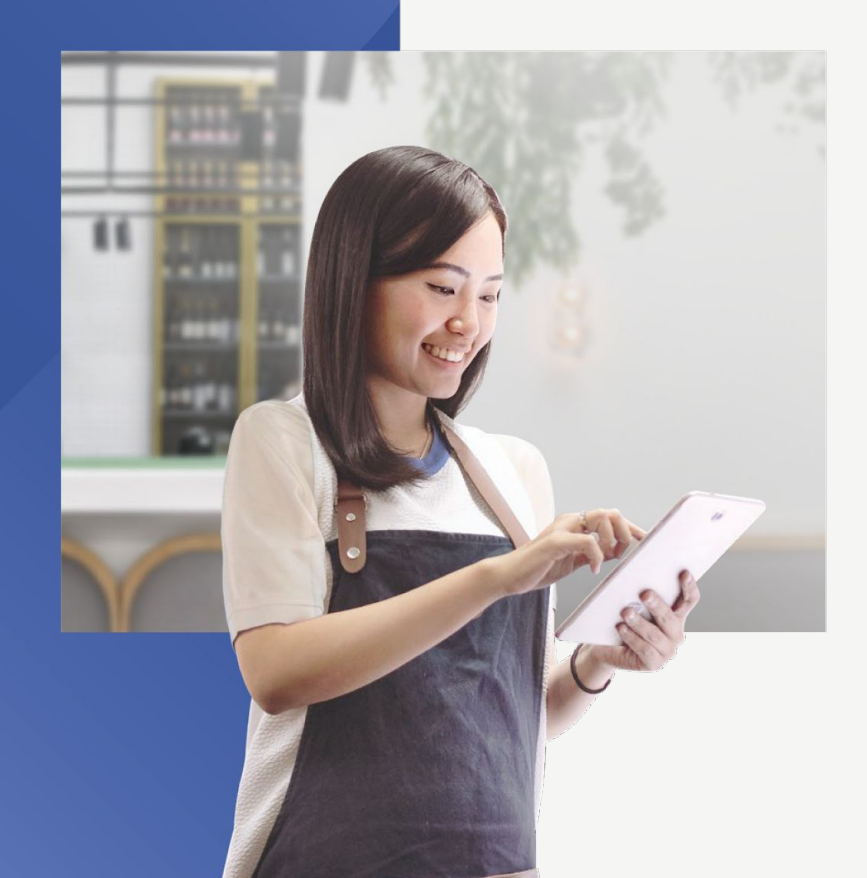

# 3

# Pelajari Langkah Praktis Penggunaanya

## Cara Membuat Bahan Baku #1

## • Pilih menu **INGREDIENT**

- Tekan Ingredient Categories
- Kategorikan beberapa bahan baku menjadi satu golongan

| мока                  | Ingredient Categorie      | es                | Create Ingredient Category |
|-----------------------|---------------------------|-------------------|----------------------------|
| MOKA INDONESIA 🗸 🗸    | T MOKA COFFEE • Sea       | rch Q             |                            |
| DASHBOARD             |                           |                   |                            |
| > REPORTS             | Ingredient Category Name  | Ingredient Stocks |                            |
| LIBRARY .             | Bahan Baku Ayam           | 3 ingredients     | Assign to Ingredient       |
| V INGREDIENT          |                           |                   |                            |
| Ingradient Library    | Bahan Baku Ayam Kopas     | 3 ingredients     | Assign to Ingredient       |
| Ingredient Categories | bahan baku ay gep         | 1 ingredients     | Assign to Ingredient       |
|                       | bahan baku bakso campur Y | 2 ingredients     | Assign to Ingredient       |
| > ONLINE STORE        | bahan baku BAKSOO         | 3 ingredients     | Assign to Ingredient       |
| > CUSTOMERS           | Bahan Baku Cita Rasa      | 5 ingredients     | Assign to Ingredient       |
| > EMPLOYEES           | Deter Dele Decent         | a faces director  |                            |
| > TABLE MANAGEMENT    | Banan Baku Desert         | 4 ingredients     | Assign to ingredient       |
| PARTNER SOLUTIONS     | Bahan Baku Dimsum         | 2 ingredients     | Assign to Ingredient       |
| Tutorials & Help      | bahan baku ee             | 2 ingredients     | Assign to Ingredient       |
| Chat with us!         | bahan baku eye lashes     | 1 ingredients     | Assign to Ingredient       |

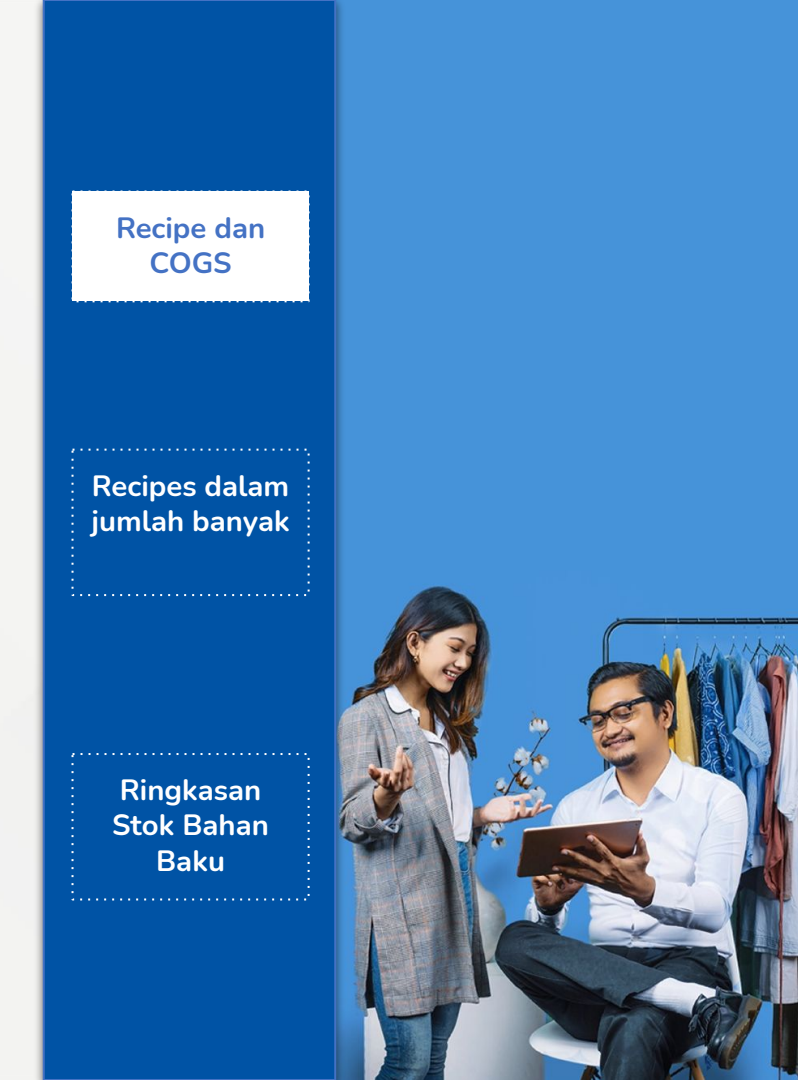

## Cara Membuat Bahan Baku #2

Pilih Ingredient Library

- · Klik Create Ingredient.
- Isi informasi nama bahan baku, kategori bahan baku, dan gambar bahan bakunya.
- Isi nama unit stok (Contoh: Liter, Gram, Kg, dll).
- Klik Start Tracking Ingredient Inventory and Alerts jika Anda ingin memantau dan memberitahu kekurangan stok.

| T MOKA COFFE    | E • ALC        | Categories | <ul> <li>All In</li> </ul> | ventory | <ul> <li>Search</li> </ul>                 | a)                                                         |                                    |
|-----------------|----------------|------------|----------------------------|---------|--------------------------------------------|------------------------------------------------------------|------------------------------------|
|                 |                |            |                            |         |                                            |                                                            |                                    |
| Name            | Category       | In Stock   | Unit                       | Stock   | Act                                        | eh gayo                                                    |                                    |
| 02              | Uncategorized  | -8         | pieces (                   | out 🔒   |                                            |                                                            |                                    |
| 8888            | vegetables     | 10         | butir (btr)                |         | kop                                        | ¢                                                          |                                    |
| Abon            | abon           | 500        | gram (g)                   |         |                                            |                                                            |                                    |
| Aceh gayo       | корі           | 14000      | gram (g)                   |         | UNIT                                       |                                                            |                                    |
| Aceh Gayo Tes   | Uncategorized  | 5300       | gram (g)                   |         | Unit in stock (e.g. Litre, Kg. Pier        | ces, etc)                                                  |                                    |
| Adonan          | Adonan         | -5         | gram (g)                   | Out     | gram (g)                                   |                                                            |                                    |
| air             | Bahan          | -554.9     | litre (I)                  | Out     |                                            |                                                            |                                    |
| AIR             | Bahan Minu     | 100002     | mililtre                   |         | INVENTORY                                  |                                                            |                                    |
| AirA            | Bahan          | -3598      | litre (I)                  | Out     |                                            |                                                            | IN STOCK                           |
| Air Animo       | Bahan Baku     | 7          | miliitre                   |         | Aceh gayo                                  |                                                            | 140                                |
| air celup       | Lincalegorized | 900        | millitre                   |         | Mana                                       | age Ingredient Inventory a                                 | nd Alerts                          |
| Air Cales Class | Lincologorized | 2050       | millitro                   |         | Ingredient stock is<br>saving the item, so | automatically tracked and c<br>please make sure that it is | an not be changed afte<br>correct! |
| An Galon Cleo   | uncategorized  | 2050       | manual e                   |         |                                            |                                                            |                                    |
| ar narra        | uncategorized  | 2          | minitre                    |         |                                            |                                                            |                                    |

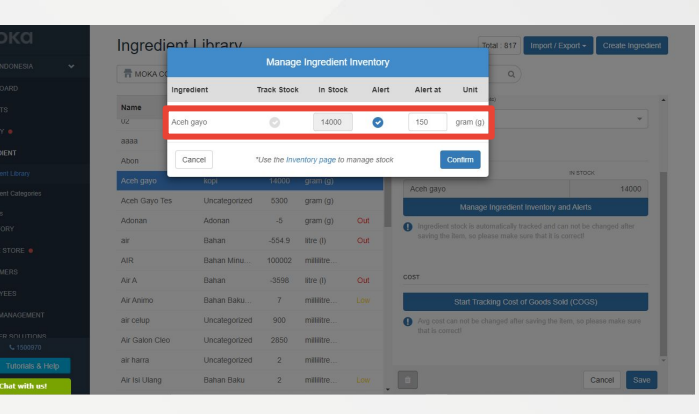

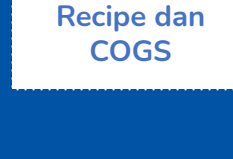

Recipes dalam jumlah banyak

## Cara Membuat Bahan Baku #3

- Klik **Start Tracking Cost of Good Sold (COGS)** jika Anda ingin memantau COGS bahan baku.
- Klik Save untuk menyimpan ke outlet yang sedang dibuka atau Save to All Outlets untuk menyimpan ke semua outlet.

|                  | Ingredient L       | ibrary        |          |               |         | 1                                         | fotal : 52 Import / Export -     | Create Ingredient |
|------------------|--------------------|---------------|----------|---------------|---------|-------------------------------------------|----------------------------------|-------------------|
|                  | T Moka's Caffe     | Al Catego     | ries 0   | All Inventory | 0)(8    | earch Q                                   |                                  |                   |
|                  |                    |               |          |               |         |                                           |                                  |                   |
|                  | Name               | Category      | In Stock | Unit          | Stock A | Bahan Baku                                |                                  | ×                 |
|                  | A                  | Uncategorized | 0        | batang (btg)  | Out     |                                           |                                  |                   |
| INGREDIENT       | A                  | Uncategorized | 0        | tablespo      | Out     | UNIT                                      |                                  |                   |
|                  | Apel.              | Uncategorized | 45       | kilogram (    |         | Unit in stock (e.g. Une, Kg. Pieces, etc) |                                  |                   |
|                  | Bawang Bombay Ajah | Bahan Baku S  | 2510     | kilogram (    |         | cnb (c)                                   |                                  | *                 |
|                  | Bawang Merah       | Bahan Baku S  | 2000     | krat (crt)    |         |                                           |                                  |                   |
|                  | Bawang Putih       | Bumbu Dapur   | 5000     | gram (g)      |         | INVENTORY                                 |                                  |                   |
|                  | Bawang Putih Besar | Bahan Baku U  | 2000     | gram (g)      |         | Berges Mercelo                            | IN STOCK                         | 13                |
| EMELOWIES        | Beras              | Bahan Baku    | 1000     | cup (c)       |         | Manage In:                                | predient Inventory and Alerts    |                   |
| THE E MANAGEMENT | Beras Merah        | Uncategorized | 0        | kilogram (    | Out     | () Ingredient stock is automatical        | y tracked and can not be changed | after saving the  |
|                  | Biji Kopi Espresso | Biji Kopi     | 1420     | gram (g)      |         | item, so please make sure that            | it is correct!                   |                   |
| APPS             | Bumbu Nasi goreng  | Uncategorized | 499      | bungkus (     |         |                                           |                                  |                   |
|                  | Bumbu Nasi Goreng  | Bumbu Dapur   | 38       | batang (btg)  |         | 0067                                      |                                  |                   |
|                  | Cabai              | Bumbu Dapur   | 727      | gram (g)      |         | Start Trackin                             |                                  |                   |
|                  | Cabai Merah        | Bahan Baku S  | 3000     | gram (g)      |         | · will oper can not be changed a          | ner samrig me kent, so presse ma | 81 TETO 91US E0   |
|                  | Cabai New          | Bumbu Dapur   | 1500     | gram (g)      |         |                                           |                                  |                   |
| 3 1500970        | Chicken Katsu      | Bahan Baku C  | 600      | pieces (pcs)  |         |                                           |                                  |                   |
| Chat with us!    | Deging             | Bahan Baku U  | 620      | pieces (pos)  |         |                                           | Cancel Save to All C             | Dutlets Save      |

#### Catatan:

Isi harga modal bahan baku dan pastikan jika harga modal merupakan harga per unit karena harga modal barang akan dihitung secara otomatis dari COGS bahan baku ketika Anda membuat resep.

# Recipes dalam jumlah banyak

**Recipe dan** 

COGS

## Cara Mengimpor Bahan Baku dalam Jumlah Banyak #1

#### Tentang Import Recipe

- Fitur ini akan membantu Anda menghemat waktu untuk memasukan *recipe* Anda di backoffice.
- Catatan: Anda harus menyelesaikan penginputan *items reference* (pendataan barang penjualan) dan *ingredients reference* (pendataan bahan baku) dahulu sebelum impor recipes

- Tekan Ingredient Library.
- Klik Import/Export.
- Tekan Import Ingredients.

| NDONESIA 🗸       |                | - All C       | `atenories | All In      | uentopr | Search                 | 0                                        |                      |
|------------------|----------------|---------------|------------|-------------|---------|------------------------|------------------------------------------|----------------------|
| DARD             |                |               | Allegones  |             | ventory |                        | ~                                        |                      |
| s                | Name           | Category      | In Stock   | Unit        | Stock   |                        | Aceh gayo                                |                      |
| •                | UZ             | Uncategorized | -8         | pieces (    | Out .   |                        |                                          |                      |
| ENT              | aaaa           | vegetables    | 10         | butir (btr) |         |                        | kopi                                     | Ψ.                   |
|                  | Abon           | abon          | 500        | gram (g)    |         |                        |                                          |                      |
| ent Library      | Aceh gayo      |               | 14000      | gram (g)    |         | UNIT                   |                                          |                      |
| int Categories   | Aceh Gayo Tes  | Uncategorized | 5300       | gram (g)    |         | Unit in stock (e.g Lit | tre, Kg, Pieces, etc)                    |                      |
| 5                | Adonan         | Adonan        | -5         | gram (g)    | Out     | gram (g)               |                                          | v                    |
|                  | air            | Bahan         | -554.9     | litre (I)   | Out     |                        |                                          |                      |
| STORE .          | AIR            | Bahan Minu    | 100002     | millilitre  |         | INVENTORY              |                                          |                      |
| IERS             | A 14 A         | Debee         | 2500       | Else (I)    | 0.4     |                        |                                          | ISTOCK               |
| EES              | All A          | Dallall       | -9080      | nue (i)     | Out     | Aceh gayo              |                                          | 1 <mark>4000</mark>  |
|                  | Air Animo      | Bahan Baku    | 7          | millilitre  | Low     |                        | Manage Ingredient Inventory and          | Alerts               |
| ANAGEMENT        | air celup      | Uncategorized | 900        | millilitre  |         | Ingredient             | stock is automatically tracked and can i | iot be changed after |
| SOLUTIONS        | Air Galon Cleo | Uncategorized | 2850       | millilitre  |         | saving the             | item, so please make sure that it is con | ectl                 |
| Tutorials & Helo | air harra      | Uncategorized | 2          | millilitre  |         |                        |                                          |                      |
|                  | Air Isi Ulang  | Bahan Baku    | 2          | millifre    |         |                        |                                          | Cancel               |

### Recipe dan COGS

#### Recipes dalam jumlah banyak

## Cara Mengimpor Bahan Baku dalam Jumlah Banyak #2

- Pilih Modify Ingredient Library untuk menambahkan dan memperbarui bahan baku yang sudah ada
- Pilih Replace Ingredient Library untuk menghapus semua bahan baku yang sudah ada dan menggantinya dengan bahan baku yang Anda ingin unggah

Jika Anda belum ada template untuk impor bahan baku, klik Download Our Template.

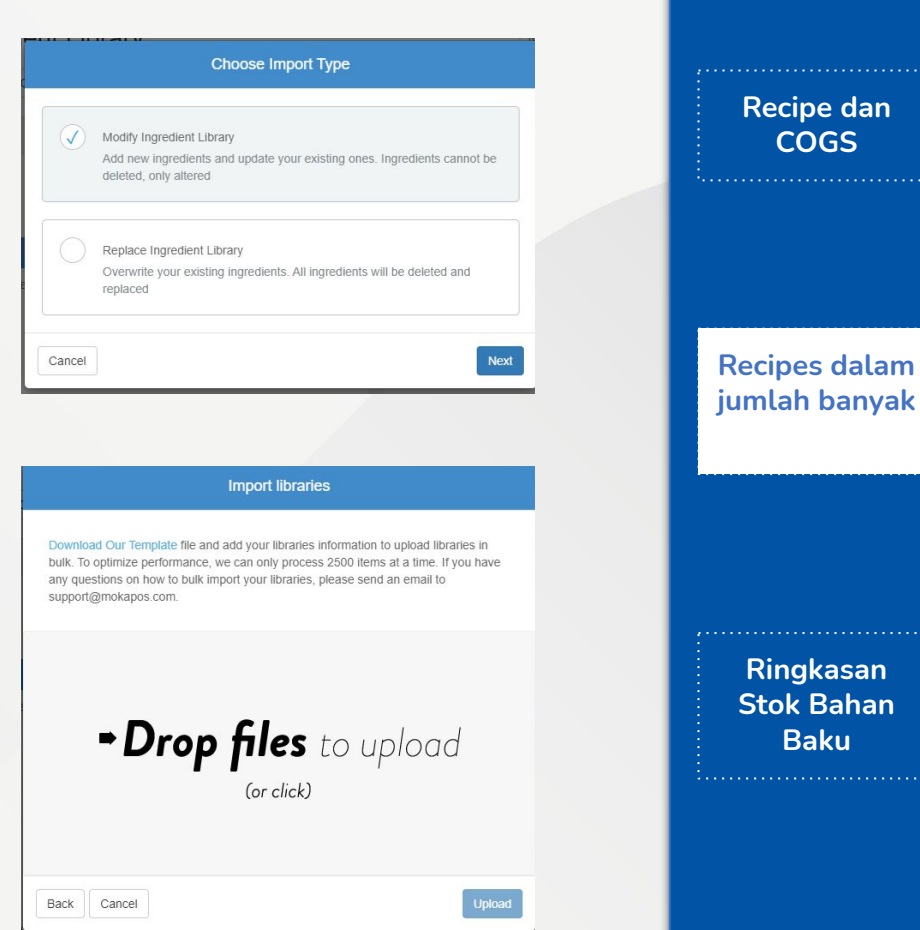

## Cara Melihat Stok Barang dan Bahan Baku

- Kunjungi menu I**NVENTORY.**
- Pilih Summary.
- Pilih Item Library
- Pilih Ingredients
- Klik **Export** untuk mengunduh laporan tersebut.

|                     |                 |            |                   |           |               |        |            |        | ~ ~             |  |
|---------------------|-----------------|------------|-------------------|-----------|---------------|--------|------------|--------|-----------------|--|
| MOKO Summary        |                 |            |                   |           |               |        |            |        |                 |  |
| MOKA INDONESIA 🗸 🗸  | T MOKA COFFEE   | • <        | 1/10/2021 - 16/10 | /2021 ~ > | Ingredients - | Search | Q          |        |                 |  |
| DASHBOARD           |                 |            |                   |           | Item Library  |        |            |        |                 |  |
| REPORTS             | Ingredient      | Category   | Beginning         | Purchase  | Ingredients   | ansfer | Adjustment | Ending | Unit            |  |
| LIBRARY .           | 00 biji kopi    | Minuman    | -120              | 20        | -2195         | 0      | 4110       | 1815   | pieces (pcs)    |  |
| INGREDIENT          | 00 es batu      | Uncategori | 513               | 100       | -724          | -200   | 0          | -311   | pieces (pcs)    |  |
| INVENTORY           | 00 gula         | Bahan Bak  | 9630              | 21000     | -85           | 0      | -28545     | 2000   | gram (g)        |  |
| Summary             | 00 susu         | Uncategori | -9071.5           | 1000      | -50.5         | 0      | 10102.5    | 1980.5 | millilitre (ml) |  |
| Suppliers           | 01              | Uncategori | -0.8              | 0         | 0             | 0      | 0          | -0.8   | kilogram (kg)   |  |
| Purchase Order (PO) | 02              | Uncategori | -8                | 0         | 0             | 0      | 0          | -8     | pieces (pcs)    |  |
| Transfer            | AIR             | Bahan Min  | 100002            | 0         | 0             | 0      | 0          | 100002 | millilitre (ml) |  |
| Adjustment          | ALPUKAT D KOCOK | Uncategori | 2                 | 0         | 0             | 0      | 0          | 2      | gram (g)        |  |
|                     | ARABICA LIBRARY | KOPI       | 2                 | 0         | 0             | 0      | 0          | 2      | gram (g)        |  |
| USTOMERS            | Abon            | abon       | 990               | 0         | 0             | 0      | -490       | 500    | gram (g)        |  |
| MPLOYEES            | Aceh Gayo Tes   | Uncategori | 5300              | 0         | 0             | 0      | 0          | 5300   | gram (g)        |  |
| <b>L</b> 1500970    | Aceh gayo       | kopi       | 12000             | 2000      | 0             | 0      | 0          | 14000  | gram (g)        |  |
| Tutorials & Help    | Adonan          | Adonan     | -5                | 0         | 0             | 0      | 0          | -5     | gram (g)        |  |
| Leave us a message  | Air A           | Bahan      | -3598             | 0         | 0             | 0      | 0          | -3598  | litre (I)       |  |

Recipe dan COGS

Recipes dalam jumlah banyak

## Terima Kasih!